## Instruction manual Ufora - access to the MOOC

1. You need to go to the Ufora homepage (<u>https://ufora.ugent.be</u>) and click on "Registration for non-UGhent users"

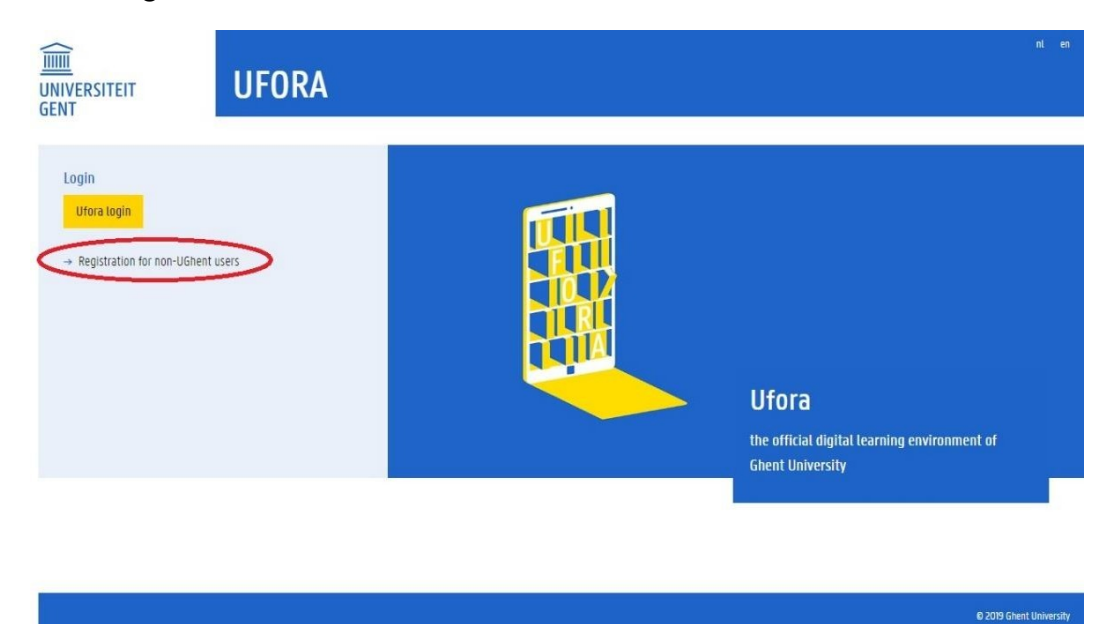

- 2. After creating an account, you need to check your mailbox and follow the instructions in the mail. Activate your account by using a safe password.
- 3. Go back to the Ufora homepage (<u>https://ufora.ugent.be</u>) and click on 'Ufora login' to log in. You will see the Welcome-page of Ufora.
- 4. Click on the right side "Enroll in Course". In the search field, type "MOOC018" to find the Massive Open Online Course (see screenshot).

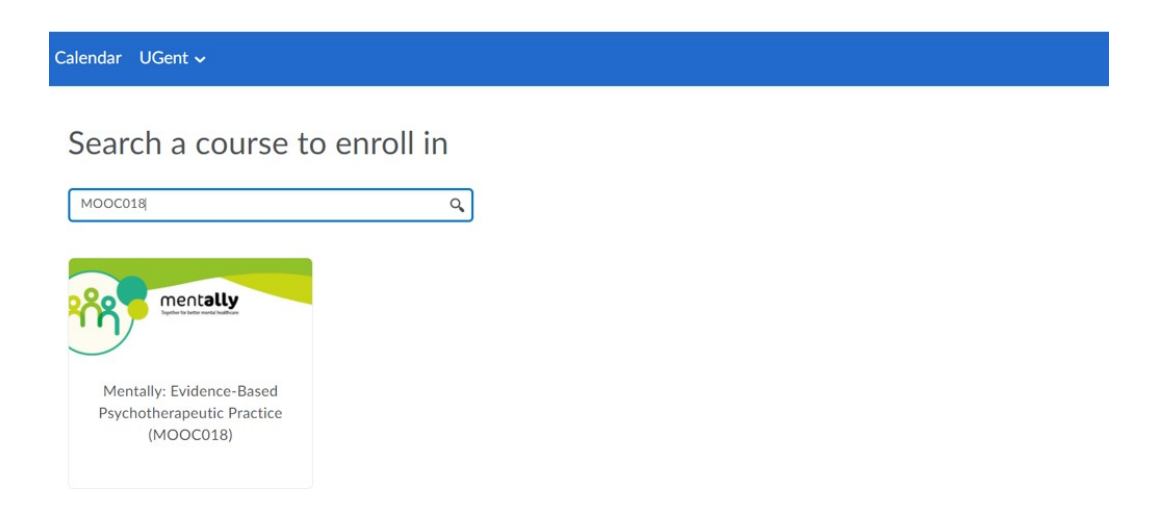

- 5. To start the Massive Open Online Course (MOOC), you first need to click on "Enroll" and then on "Open course".
- 6. Click on "Content" (or "Inhoud" in Dutch) to start with the online course. Good luck!

| Mentally: Evidence-Based Psychotherapeutic Practice |                                    |                              | <u>ڳ</u>                 |
|-----------------------------------------------------|------------------------------------|------------------------------|--------------------------|
| Ufora Inhoud Agenda Aanko                           | ondigingen Groepen Ufora-tools 🗸 C | Overige tools 🗸 Cursusbeheer |                          |
| Mentally: Evidence-Based Psychotherapeutic Practice |                                    |                              |                          |
| Aankondigingen 🗸                                    |                                    | Agend                        | a 🗸                      |
| Welcome 🗸                                           |                                    | × do                         | nderdag 3 oktober 2019 👂 |